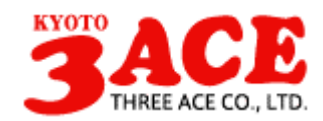

# BC Holder の使用方法

本書では、株式会社 スリーエース(以下、弊社)が販売する Android 用アプリケーション『BC Holder』の使用方法について説明します。

## 1 名刺データの転送

『BC Holder』は市販の名刺管理アプリから出力した名刺データを Android 端末上で 表示する名刺ビューアです。そのため『BC Holder』を起動する前に Android 端末のメ モリーカードに名刺データを転送する必要があります。

まず、Android 端末とパソコンとを端末に付属している USB ケーブルで接続します。 パソコンとの接続完了後、端末のメモリーカードをパソコンに**[マウント]**します。パソコ ンヘマウントする方法は端末により操作が異なります。詳しくは端末の取扱説明書をご 覧下さい。

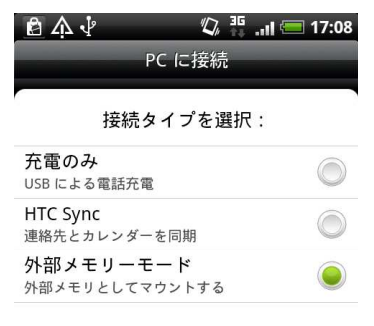

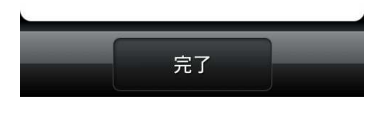

図 1 HTC Desire の USB 接続ダイアログ

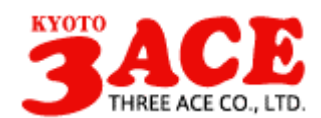

マウント完了後、パソコンにマウントされたメモリーカードが「リムーバブル ディス ク」として表示されます。名刺データの転送先にはこのドライブを指定しますので、デ ィスクのドライブ名を覚えておいて下さい。

| 🚦 דר באר באר  | -9          |        |          |
|---------------|-------------|--------|----------|
| ファイル(E) 編     | 集(E) 表示     | (⊻) お気 | » 🥂      |
| ハード ティスク      | 517         |        |          |
| SO (S)        | (C.)        |        |          |
| -             |             |        |          |
| リムーバブル記       | 憶域があるテ      | バイス    | _        |
|               | ) ドライブ (D:) |        |          |
|               |             |        | <b>.</b> |
| <b>ም</b> ስ ስም | ーバブル ディス    | ク (E:) |          |
|               |             |        | J        |
| 3 個の?         | 😼 হন        | בשעב ' | 2        |

図 2 パソコンに追加されたドライブ

名刺データをメモリーカードへ転送する方法として、専用の転送ソフト『BC Transfer Pro』を用意しています。スリーエースのサイトから無料でダウンロードできますので、 以下のサイトからダウンロードを行いパソコンにインストールして下さい。

http://www.apppps.com/?page\_id=584

※必ず旧バージョンの BC Transfer をアンインストールしてから最新版をインストー ルしてください。

『BC Transfer Pro』のヘルプをご参照頂き、市販の名刺アプリから出力した名刺デー タを『BC Transfer Pro』へ取り込みを行って下さい。取り込みの完了後、「Android 転 送」ボタンを押下します。

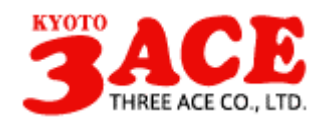

| 🖁 BG Transfer Pro  |
|--------------------|
|                    |
|                    |
|                    |
| ■<br>確釈数3 / 全デー対数3 |

図 3 『BC Transfer Pro』 メイン画面

「Android 転送」ダイアログが表示されますので、転送先ドライブに、先ほどマウント された「リムーバブル ディスク」のドライブを選択し、「転送開始」ボタンを押下しま す。転送が完了すると「転送完了」のダイアログが表示されますので、転送完了後には 必ずメモリーカードのマウントを解除して下さい。

| ✓ Android転送              |             |
|--------------------------|-------------|
| 転送先ドライブ <b>E¥ 2010</b> ▼ | Ver.3.4.1   |
| Android端末がマウットされていることを確認 | リーフノポキバン    |
|                          | 50 C1/2C616 |

図 4 Android 転送ダイアログ

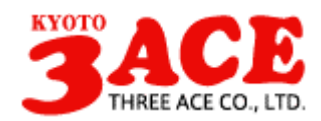

# 2 BC Holder への名刺データの取り込み

メモリーカードへ名刺データの転送が完了しましたら、Android から『BC Holder』の アプリケーションを起動します。すでに起動している場合は、『BC Holder』を終了し、 再起動を行って下さい。『BC Holder』はメモリーカード上に転送された名刺データを見 つけると、読み込み確認のダイアログを表示します(図 5)。「OK」ボタンをタップする と『BC Holder』へ名刺データの取り込みが行われます。

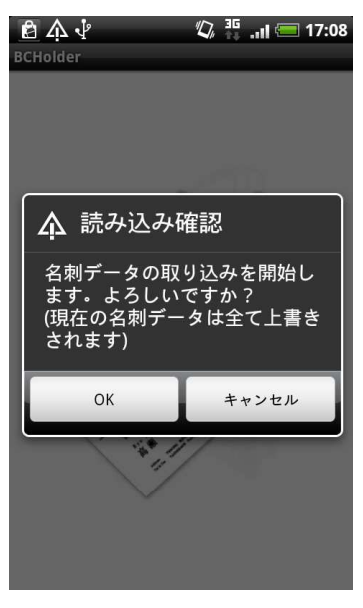

図 5 読み込み確認ダイアログ

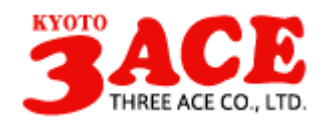

# 3 BC Holder の操作方法

### 3.1 一覧画面

『BC Holder』を起動すると最初に表示される画面です。取り込まれた名刺データがリ ストで表示されます。また、メニューから各種機能を呼び出すことにより、検索機能、 会社名および名前によるフィルタ、およびソートを行うことができます。

| ê \land 🖓 | 17:09 💳 ار. 🚏 🖏 |
|-----------|-----------------|
| 🥸 検索結果3件  |                 |
| 織田信長      |                 |
| 安土製作所     |                 |
| 徳川家康      |                 |
| 江戸商店      |                 |
| 豊臣秀吉      |                 |
| 豊臣組       |                 |

#### 図 6一覧画面

# 3.2 名刺ビューワ画面

一覧画面で名前を選択すると、その人の名刺画像が表示されます。画像を左右にフリ ックすることで前後の人の名刺画像を表示することもできます。

図 7 名刺ビューワ画面

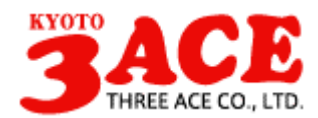

### 3.3 詳細画面

名刺ビューワ画面で名刺をタップすると、名刺データの詳細画面が表示されます。各 項目をタップすると、電話を掛けたり、メールを送信したりできます。

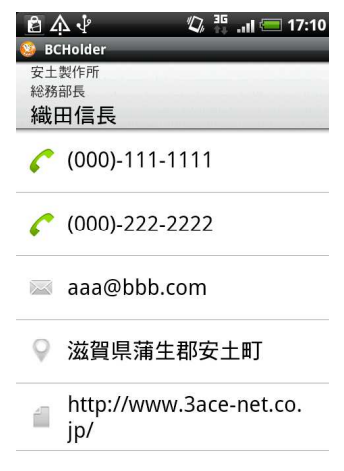

図 8 詳細画面

### 3.4 名刺拡大縮小画面

名刺ビューワ画面で名刺をロングタップすると、名刺データの拡大縮小画面が表示さ れます。ピンチイン・ピンチアウトで名刺画像の拡大・縮小を行うことができます。 左上のイメージをタップすると表・裏の表示を切り替えることができます。

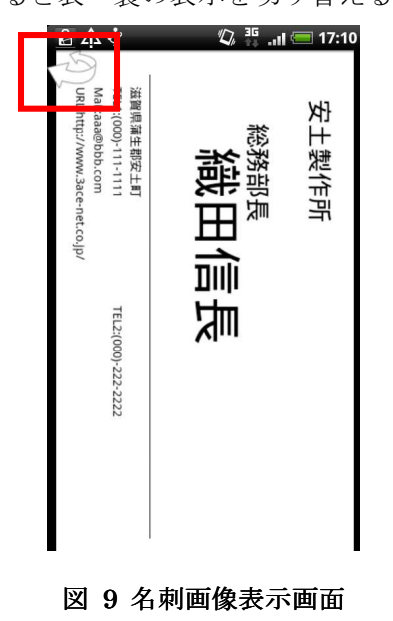

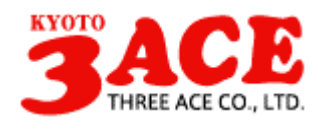

### 3.5 情報画面

この画面では名刺データの削除を行ったり、パスワードロックの設定を行ったりする ことができます。パスワードを設定すると『BC Holder』の起動時にパスワード入力画面 が表示され、3回パスワードを間違えると、名刺データが削除されるようになります。

| 슈       | <sup>ま</sup>                                                                                                    |
|---------|----------------------------------------------------------------------------------------------------|
| パスワード設定 | I all a constructions of the construction of the construction of t |
| 名刺データ削除 |                                                                                                    |
| 効果音     |                                                                                                    |
| フォルダ設定  |                                                                                                    |
| アプリ情報   |                                                                                                    |

#### 図 10 情報画面

またフォルダ設定を行うことができます。規定の設定ではメモリーカードの直下の BCHolder フォルダを参照しますが、任意の箇所に設定することができます。BC Transfer Pro で PC 等にファイルを出力後、出力された BCHolder フォルダをメモリーカードにコ ピーし、コピー先のフォルダを指定することができます。

| 슈                                                           | 58 |
|-------------------------------------------------------------|----|
| パスワード設定                                                     |    |
|                                                             |    |
| (j) フォルタ設定                                                  |    |
| ▲ ● 規定のフォルダを使用する                                            |    |
| <ul> <li>任意のフォルダを使用する</li> <li>/mnt/sdcard/test/</li> </ul> |    |
| 7                                                           |    |
| OK ++v>tzl                                                  |    |
|                                                             |    |
|                                                             |    |

図 11 フォルダ設定ダイアログ